### 八、传感器编程

#### 在编程之前先选择好对应的具体车型年份频率。

**1、**在界面中选择"编程",然后 **2、**一般有4种编程方式,依车 按"Y"键,进入编程方式的选 择页面。

|        | <br>_ | _ |              |
|--------|-------|---|--------------|
| трмѕ 🛄 |       |   | 编程           |
| 激活     |       |   | 手动创建         |
| 诊断     |       |   | 激活复制         |
| 编程     |       |   | 自动创建 (1-16个) |
| 学习帮助   |       |   | OBD复制        |
|        |       |   |              |

### 编程方式一:手动创建

1、在编程界面中,选择"手动 创建",进入页面,通过上下左 右和Y按键选择数字,输入ID 号。

2、将T66顶部,靠近传感器0-20CM,按"F3键"后,设备将发 射射频,对新传感器进行编程。

1º EAD

型而定,用上下按键选择编程

编程

方式,按"Y"键进入下一步。

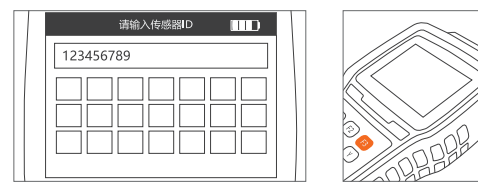

#### 编程方式二:激活复制

1、在编程界面中,选择"激活 复制",然后将T66设备靠近 车轮原传感器位置,如下图所 示位置,并按"发射"键,以复 制原传感器ID。

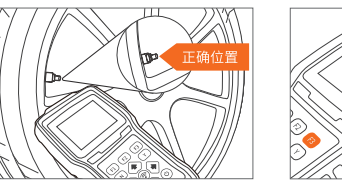

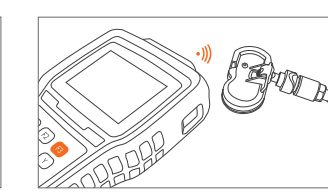

进行编程。

2、在上一步复制原传感器ID

后,将T66的顶部,靠近新传

感器0-20CM,然后按"Y"键,

设备将发射射频,对新传感器

### 编程方式三:自动创建(1-16个)

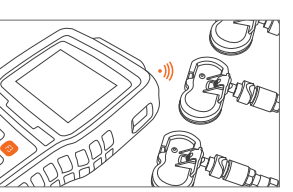

1、洗择自动创建,将新的传感 器靠近T66顶部0-20CM,系统 将自动感应传感器。 2、按"F3"键设备将发射射频, 对新传感器逐个进行编程。

### 编程方式四:OBD复制

1、将T66通过OBD诊断主线,连接车辆OBD口后启动汽车,在 编程界面中选择"OBD复制",按"Y"键,进入下一步。

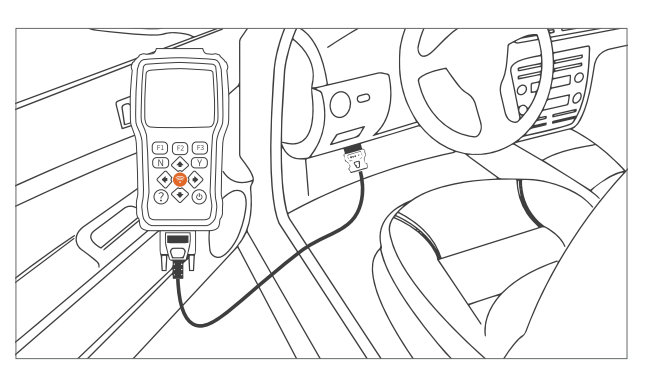

2、将T66的顶部,靠近传感器0-20CM,然后按"F3键",设备将 发射射频,对新传感器进行编程。

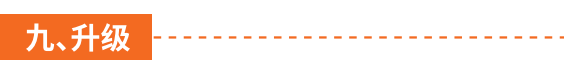

在升级之前,请确保您的电脑已连接到Internet,且已经创建了 商虎电子账户,并激活了产品。

1、将T66设备,通过USB数据线连接您的PC电脑上。

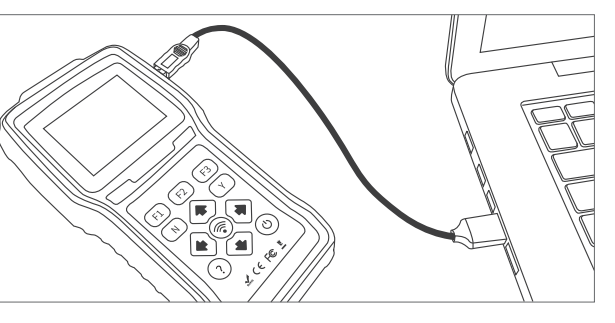

#### 2、在设备主页上,选择"升级",按"Y"键。

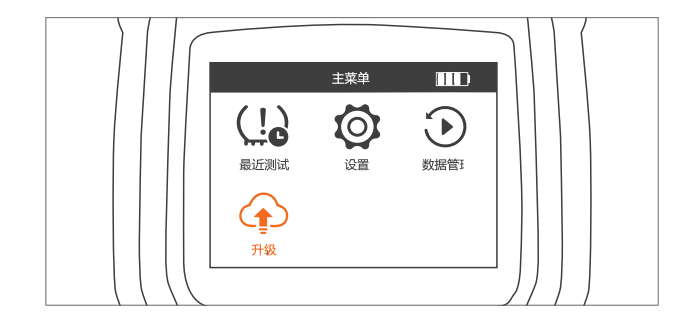

3、在电脑上,找到已经安装的T66升级程序,双击打开。进入 账户登录页面,输入账号和密码,然后点击登录。

|              |      |    |      | - | × |
|--------------|------|----|------|---|---|
| 8            |      |    |      |   |   |
| SUNWOLF TPMS |      |    |      |   |   |
|              | 保持登录 |    | 忘记密码 |   |   |
|              |      | 登录 |      |   |   |
|              |      | 注册 |      |   |   |
|              |      |    |      |   |   |

4、在左侧菜单栏中,点击下载。系统将显示可以及需要更新的 内容,点击"更新"按钮,系统将自动对T66进行升级。

| 下载 | 更新        | 乕         | 刂新        |        |
|----|-----------|-----------|-----------|--------|
|    | KEYLISTEN | V1.10.001 | V1.10.001 | 325KB  |
| 激活 | OBDII     | V1.20.016 | V1.20.016 | 1.15MB |
| 投诉 | TPMS      | V1.10.025 | V1.10.020 | 1.79MB |
|    |           |           |           |        |
| 卸载 |           |           |           |        |

## SUNWOLF TPMS

T66专业胎压维修编程工具

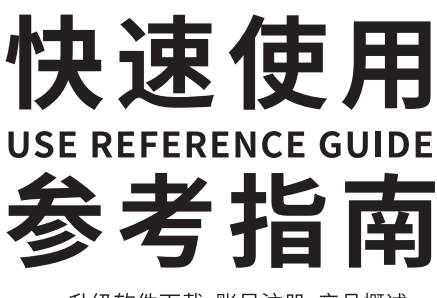

升级软件下载、账号注册、产品概述 初次使用、升级、服务支持

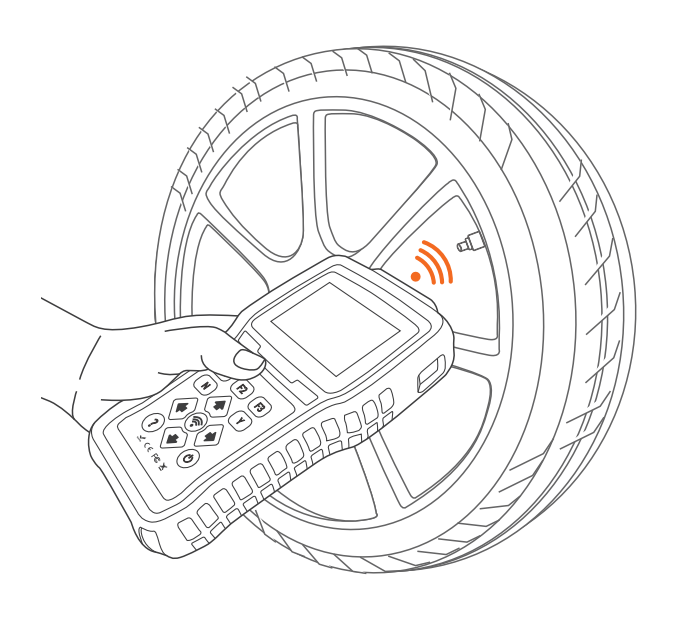

### 十、包装清单

**T66包装清单:**主机X1、T601传感X4、OBDII诊断线X1、USB 数据线X1、充电器X1、快速使用参考指南X1。

### 温州市商虎汽车电子厂 深圳市商虎电子有限公司 www.tpms.vip

## 一、PC升级软件安装

1、登录网站http://www.tpms.vip,点击图标"T66升级软件下 载",即可下载升级软件,并记下(T66 Setup)软件下载到本地 WIN系统电脑(以下电脑全指WIN操作系统环境)上的哪个目录下。

www.tpms.vip

## T66升级软件下载

2、在电脑上,找到刚下载的软件压缩包(T66 Setup),解压后安 装,选择"我同意此协议",点击"下一步"。

| 安装                               |
|----------------------------------|
| 许可协议 继续安装前请阅读下列重要信息              |
|                                  |
|                                  |
| ●我同意此协议(A)<br>〇我不同意此协议(D) 下一步 取消 |
|                                  |

## 二、账号注册

▲ 注意:如果您已经拥有商虎电子账号,可以忽略本章节。

1、在PC电脑上,打开已经安装了的T66软件。点击注册按钮, 进入账号注册页面。

2、输入您的邮箱,然后点击发送验证码,在你的邮箱中找到系统 发送的验证码,然后输入验证码及密码,再点击注册按钮,系统 将自动完成您的账号注册。

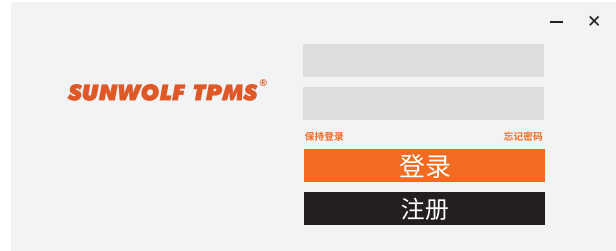

查找序列号:在主机背面的标贴上,找到该产品的序列号。或者 在T66主机界面,设置图标功能中的关于选择,找到该产品的 序列号。

> **TPMS Diagnostic & Service Tool** Operating Voltage: 8 - 18V Operating Temp: -20°C - 60°C T66012c345678 ✓ ( € F© 🕅

## 激活方式一:

三、产品激活

打开T66升级软件,进入账号登录页面进行账号登录。点击激 活按钮,进入激活页面,输入序列号并点击激活。

|        | 下载    |               |       |            |
|--------|-------|---------------|-------|------------|
| 下载     | T6600 | 0b4000002     | 激活    |            |
| 御汗     | 激活    |               |       |            |
| 防义 / 白 | 序号    | 序列号           | 产品类型  | 过期时间       |
| 投诉     | 1     | T6600b4000001 | T2000 | 2854-03-19 |
|        | 2     | T6600b4000002 | T2000 | 2023-12-23 |

### 激活方式二:

四、充电

用USB线先将T66连接电脑,在T66上选择设置,选择升级。打 开T66升级软件并登录,点击左侧激活菜单,系统自动读取设 备序列号,再点击右侧的激活按钮,如上图所示。

T66内置了可充锂电池,可以通过12V墙充或者USB连接电脑 进行充电。使用设备前请先进行充电。

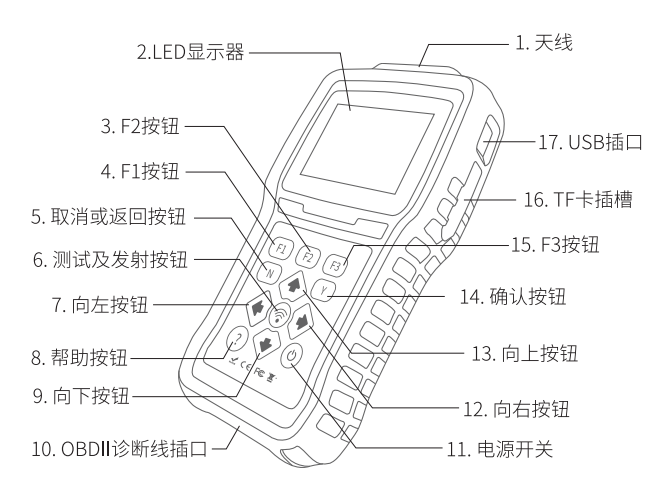

## 六、传感器激活

1、在T66的主菜单界面中, 选择"胎压测试",然后按"Y" 键,进入车型选择页面。

五、产品概览

2、根据区域、车辆的品牌、车 型、年份等,逐级选择,按"Y" 键,进入功能菜单选择页面。

(U)

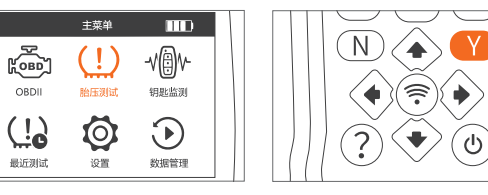

3、在功能选择页面,用上下按 4、将T66的顶部,靠近车辆传 键,选择"激活"栏目。 感器,如下图所指位置。

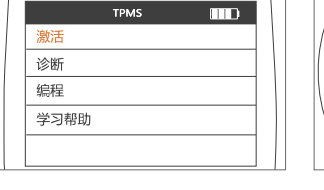

5、点击射频发射按钮,设备将激 6、通过上下左右按钮,可选择车 活传感器,并读取传感器相关数 辆四个轮胎上的传感器,再点击 据,在屏幕上进行显示,如5-1图。 射频发射按钮,可分别进行激活

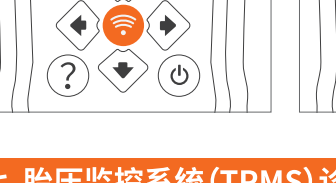

 $\mathbb{N}$ 

5-1图

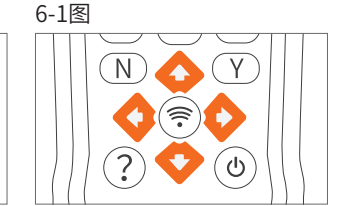

# 七、胎压监控系统(TPMS)诊断

对汽车的胎压监控系统(TPMS)进行故障诊断,包括读码、清 码、查看数据流及特殊等功能。

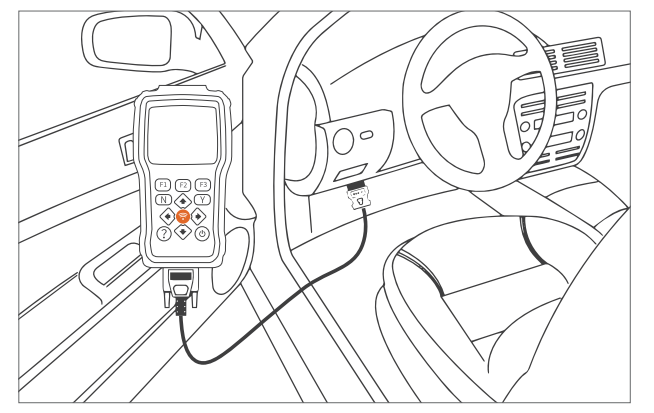

将T66主机,用OBD诊断主线,连接车辆OBD诊断口,并启动 汽车。

参考前面步骤,选择车辆品牌及车型,进入到功能选择页面,选 择"诊断",然后按"Y"键,T66将和车辆TPMS系统进行通信,然 后进入诊断功能选择页面。根据需要,选择不同的诊断功能进 行操作。